# Les pas à pas de l'ANCV

# Comment commander des Chèques-Vacances Connect ?

#### Sommaire

Je me connecte à mon Espace Client Je me rends sur la page dédiée à la commande Je commande des Chèques-Vacances Connect : a) Si j'intègre la liste de mes salariés grâce à un fichier Excel b) Si je saisis mes salariés individuellement Je vérifie les informations Je procède au paiement de ma commande

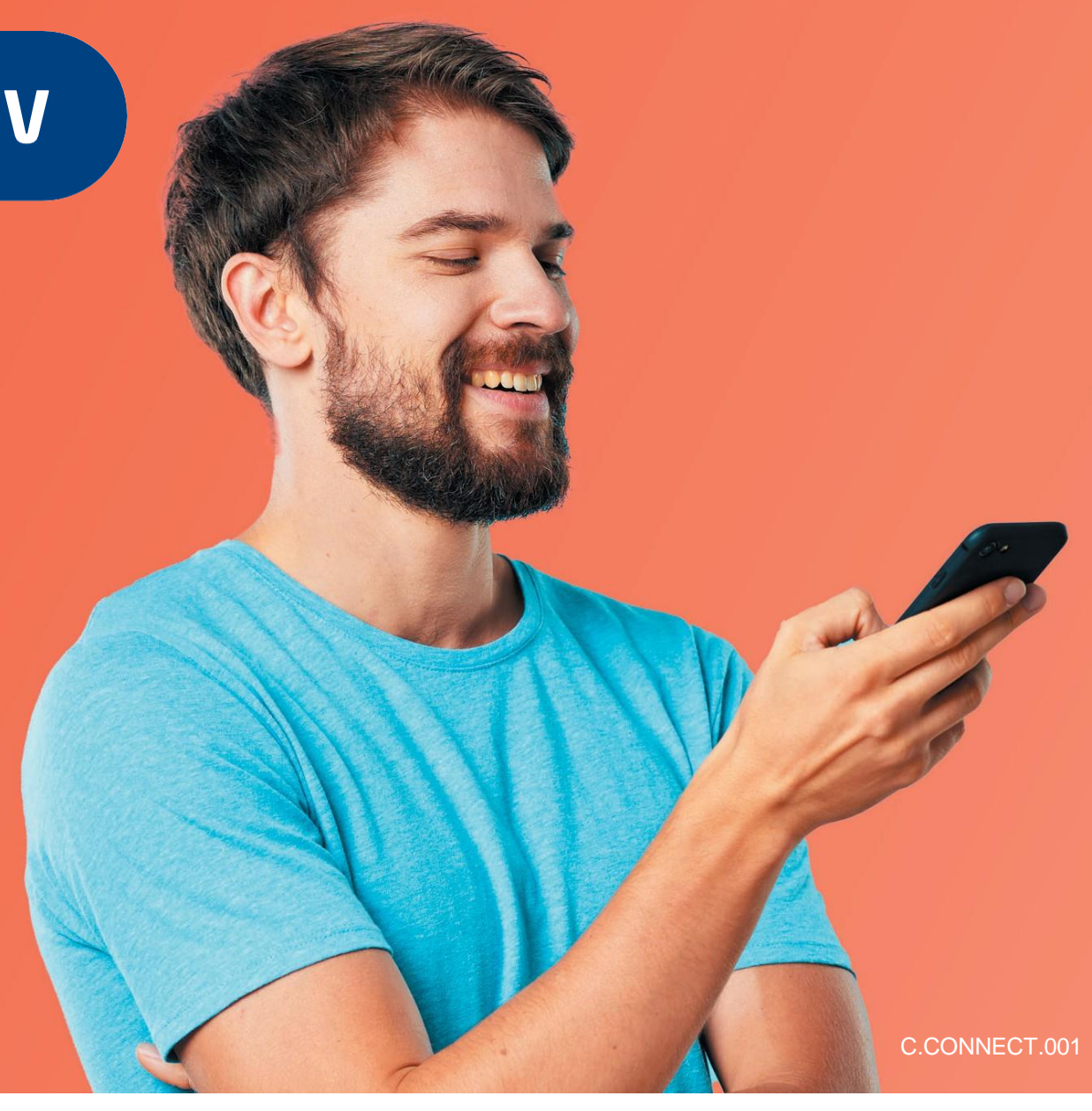

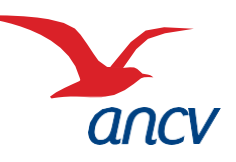

HÉBERGEMENT, SÉJOURS & TRANSPORTS, LOISIRS & CULTURE, LOISIRS SPORTIFS, RESTAURATION

#### Je me connecte à mon Espace Client

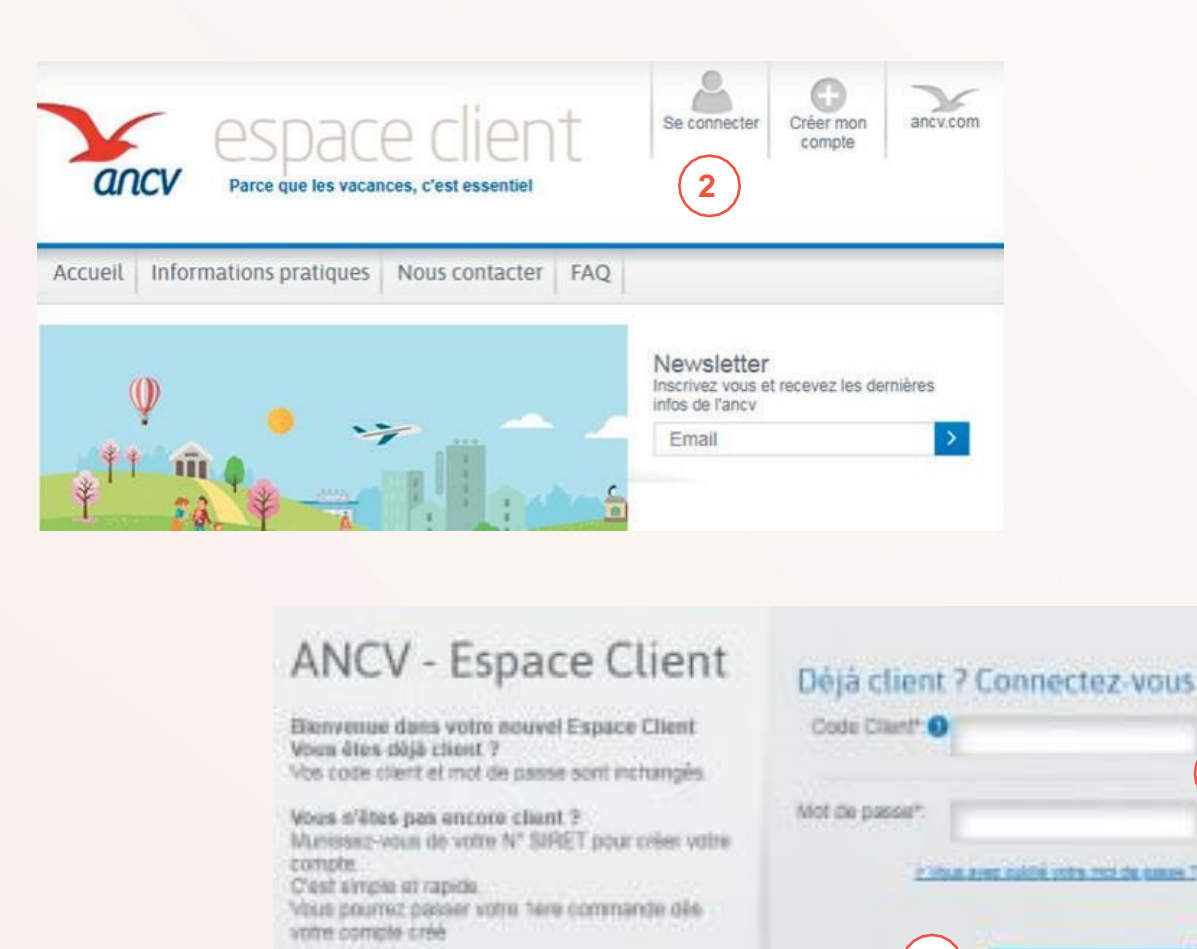

Vous représentez un CE et mayez pas de N° BIRET

7 Yous pouvez utiliser celui de votre entreprise ou

demander la création du votre auprès de fINSEE. Voic) use fiche pratique pour vous indiquer la

marché à suivre.

Je me connecte à mon Espace Client https://espaceclient.ancv.com/eco/home.faces/ Je clique sur « Se connecter » J'entre mon code client et mon mot de passe Je clique sur « Se connecter »

3

Se connecter

time in sease thingettime

# C.CONNECT.001

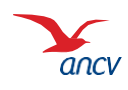

Retour

### Je me rends sur la page dédiée à la commande

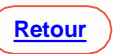

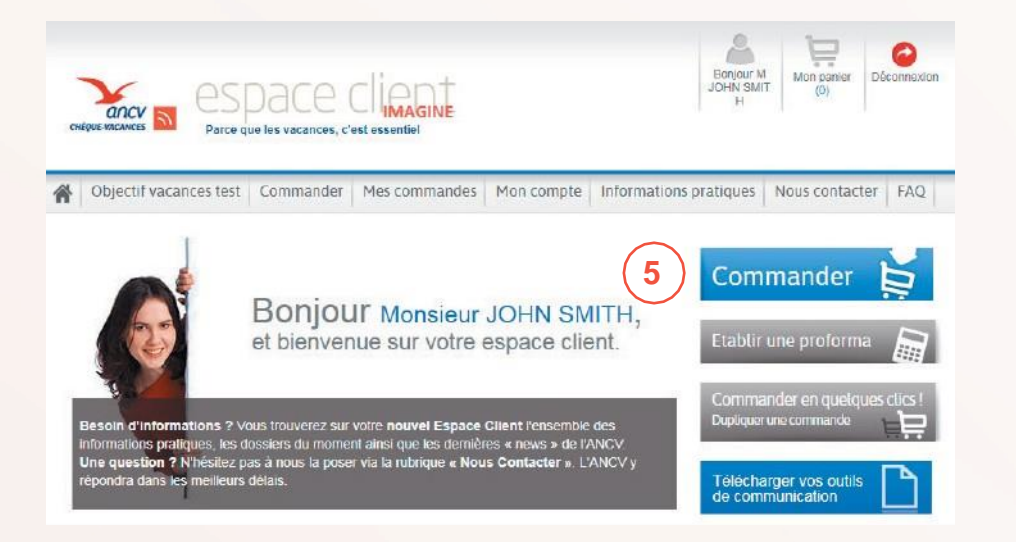

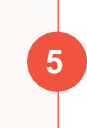

6

Je clique sur « commander »

Dans la rubrique « Chèque-Vacances format dématérialisé », je clique sur « Dotation en ligne ».

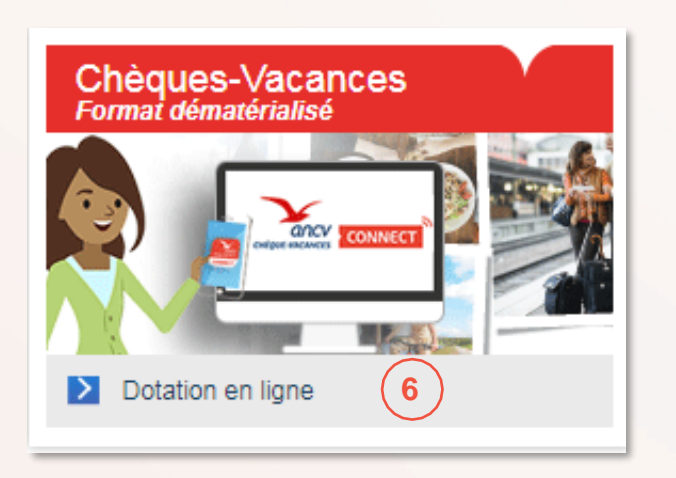

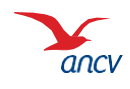

### Je commande des Chèques-Vacances Connect

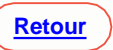

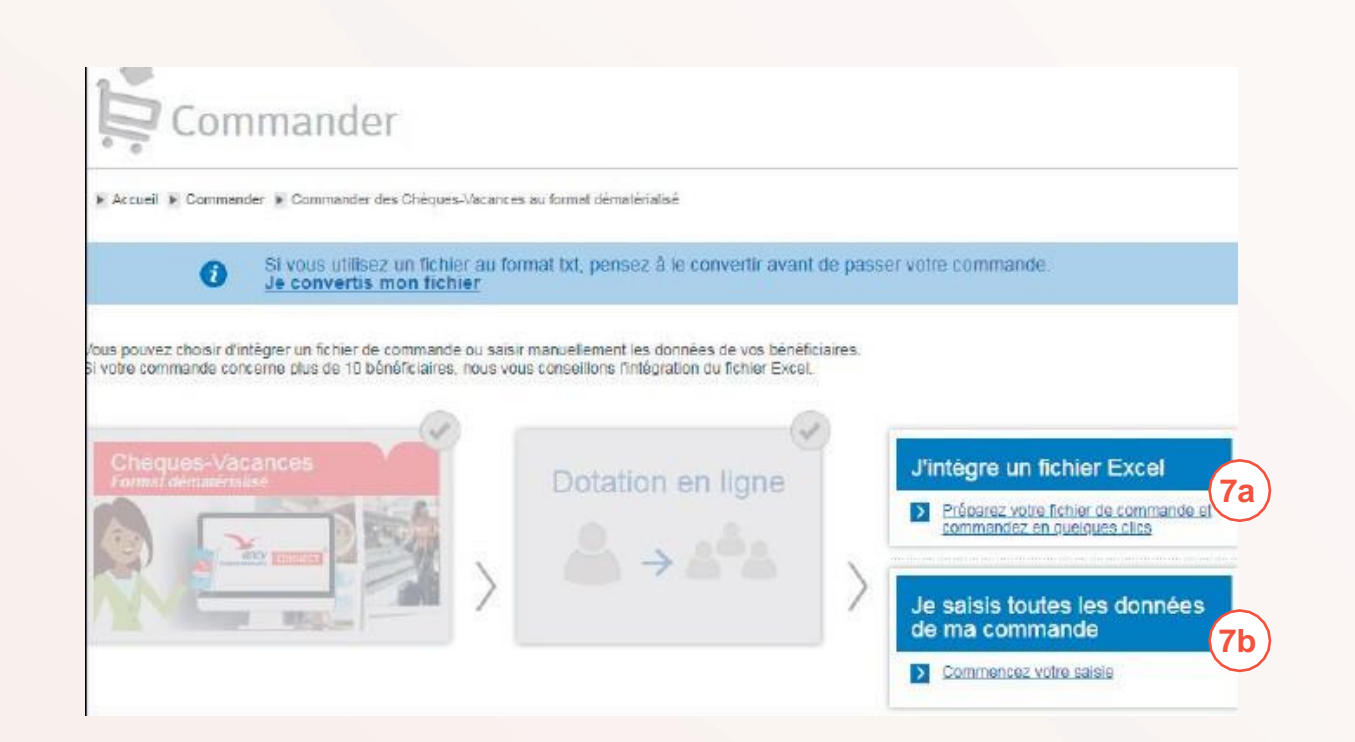

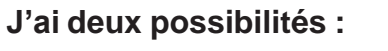

7a

**7**b

Je souhaite transmettre la liste des salariés à l'aide d'un **fichier Excel.** 

Alors, je clique sur « préparer votre fichier de commande et commandez en quelques clics »

Je souhaite transmettre la liste des salariés en **saisissant manuellement** les informations de chaque salarié. Alors, je clique sur « commencez

votre saisie »

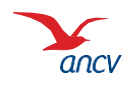

### Je commande des Chèques-Vacances Connect

7a. Si j'intègre la liste de mes salariés grâce à un fichier Excel

| saisie Z. Réca                                                    | opitulatif 刘 3 Pario                                             | r A Palement S Confirmation                                                            |
|-------------------------------------------------------------------|------------------------------------------------------------------|----------------------------------------------------------------------------------------|
| é Annal è Comarte à Come                                          | ener sei Ontspei internis at beid                                | obroditianal and unitered Socie                                                        |
| Saisissez votre co                                                | mmande Chéques-\                                                 | Vacances au format dématérialisé                                                       |
| vous evez optif pour un verse<br>Salainissiz votre sommende en    | ment de la dotation sur le comp<br>suivant les étapes ci-demoios | ato en ligne du brivéhicusire.                                                         |
| Salsissez votre comm                                              | uande                                                            |                                                                                        |
| Pour plus d'informations sur le                                   | fonctionnement de Tinhégolios                                    | n da fatter Excel pour Tenvoi électromopie. <u>Climent C</u>                           |
| 8a<br>Tillischangez-le modelle<br>de Rohen Excel en<br>desant bil | Mempilasso-is et<br>emigilates is ser votre<br>protrateur        | Writigrec.ie & votre commande en<br>cliquent sur Ajouter un fathier     Ander un totel |
|                                                                   |                                                                  | 9a                                                                                     |
|                                                                   |                                                                  | 10a                                                                                    |
|                                                                   |                                                                  | 🥔 Eleps interfe                                                                        |

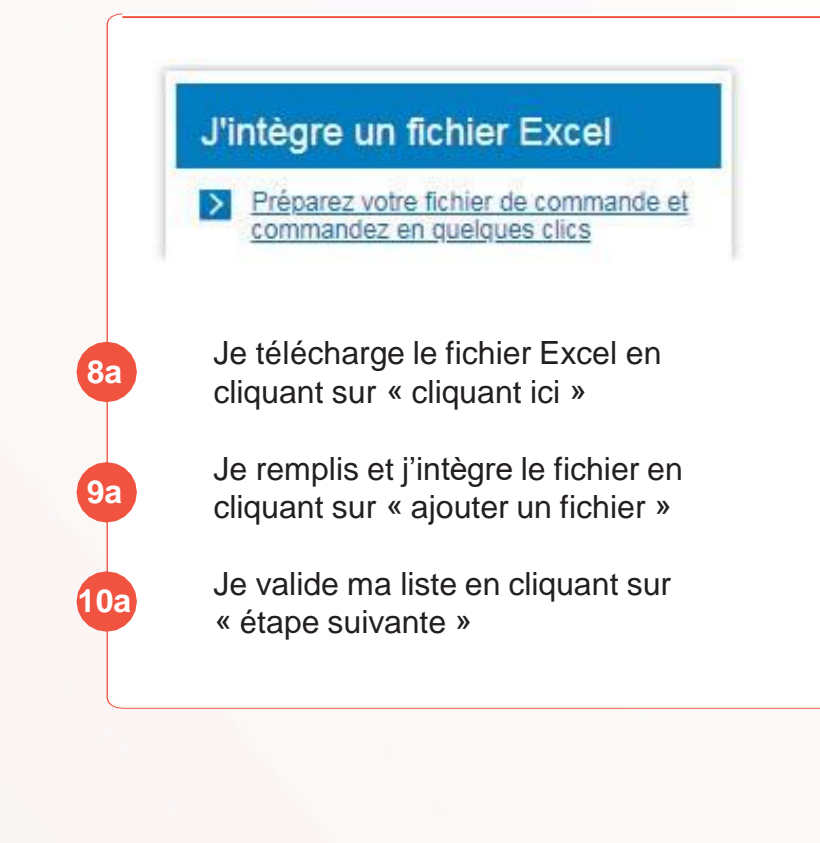

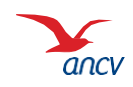

Retour

### Je commande des Chèques-Vacances Connect

7b. Si je saisis mes salariés individuellement

|                                                         | Saisissez votre commande Chèques-                                                                                          | Vacances au format dématéri              | alisé       |     |                                                                                      |
|---------------------------------------------------------|----------------------------------------------------------------------------------------------------|------------------------------------------|-------------|-----|--------------------------------------------------------------------------------------|
|                                                         | Vous avez oplé pour un Versement de la dotation sur le comp<br>Saisiesez votre commande en remptissant le formulaire ci-de | ple en ligne du bénéficiaire.<br>ssous : |             |     | Je saisis toutes les données<br>de ma commande                                       |
|                                                         | Indiquer les coordonnées du bénéficiaire / sa                                                                              | larié ou assimilé                        |             |     | Commencez votre saisie                                                               |
|                                                         | Matri                                                                                                    | cule": 0                                 |             |     |                                                                                      |
|                                                         | Prer<br>Cou<br>N" téléphone mo                                                                                             | nom:<br>mel*:<br>blie*.                  |             | 8b  | Je remplis toutes les informations sur<br>le salarié et je clique sur<br>« valider » |
|                                                         | Choisissez le montant de la dotation                                                                                       |                                          |             |     |                                                                                      |
|                                                         | Montant à attribuer au bénéficiaire<br>Montant                                                                             |                                          | Total<br>0€ | 9b  | Si j'ai d'autres salariés à renseigner, je sélectionne « poursuivre ma saisie ».     |
| Que souhaitez-vous faire ?                              |                                                                                                    |                                          | 8h David    |     | Si je n'ai plus de salarié à renseigner,<br>je sélectionne « terminer ma saisie ».   |
| Merci de préciser l'action que vous se                  | ouhaitez effectuer :                                                                                                    |                                          |             | 10b | Puis je clique sur « valider ».                                                      |
| Poursuivre ma saisie                                    |                                                                                                    |                                          |             |     |                                                                                      |
| <ul> <li>Terminer ma saisie</li> <li>Valider</li> </ul> |                                                                                                    |                                          |             |     | Le montant de la dotation doit être de<br>minimum 20€ et un multiple de 10.          |
|                                                         |                                                                                                    |                                          |             |     |                                                                                      |
|                                                         |                                                                                                    |                                          |             |     |                                                                                      |

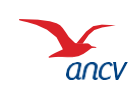

Retour

C.CONNECT.001

# Je vérifie les informations

|                                                                                                    | dematerialise / Dola                               | ation en ligne |            |                                                        |            |
|----------------------------------------------------------------------------------------------------|----------------------------------------------------|----------------|------------|--------------------------------------------------------|------------|
| Article(s)                                                                                                    | Quantité                                           | Montant HT (€) | TVA (%)    | Montant Total (€)                                      |            |
| lombre de bénéficiaires                                                                                                | 1                                                  |                |            |                                                        |            |
| otation Chèque-Vacances Connect                                                                                        | 1                                                  | 200,00 €       |            | 200,00 €                                               | 1          |
|                                                                                                    |                                                    | Total de la    | Commande ( | €) 200,00 €                                            |            |
| Commander                                                                                                    |                                                    |                |            | Valider le ré                                          | capitulati |
| Saisie Récapitulatif                                                                                                   | 3 Panier                                           | 4 Paiemen      | nt > 5 c   | onfirmation                                            | capitulati |
| Saisie Récapitulatif                                                                                                   | <b>3</b> Panier<br>Item                            | 4 Paiemen      | nt > 5 c   | ✓ Valider le ré<br>onfirmation                         | capitulati |
| Saisie Récapitulatif<br>Accuel & Commander & Panier<br>Chèques-Vacances/Dotation e                                     | a <b>3</b> Panier<br>Item<br>In Ligne/Saisie manue | 4 Paiemen      | nt > 5 c   | ✓ Valider le ré<br>onfirmation Prix (€) 200,00 € ✓     | capitulati |
| Commander<br>Saisie Récapitulatif<br>Accuel & Commander & Panier<br>Chèques-Vacances/Dotation et<br>Les frais associés | a <b>3</b> Panier<br>Item<br>In ligne/Saisie manue | 4 Paiemen      | nt > 5 c   | ✓ Valider le ré onfirmation Prix (€) 200,00 € ✓ 2,00 € | capitulati |

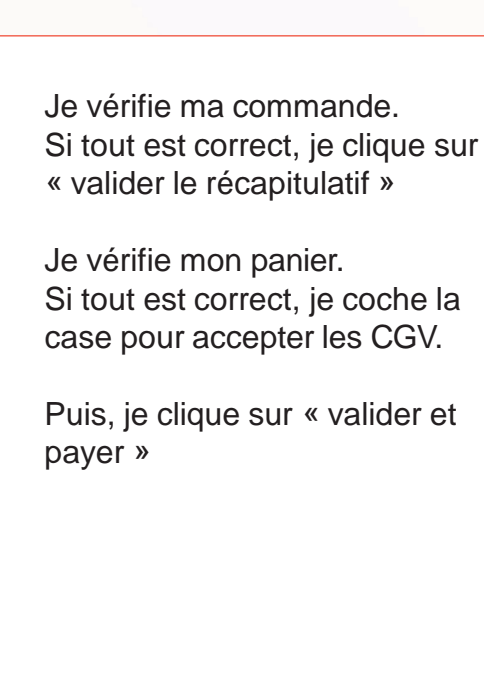

12

13

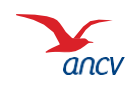

Retour

#### Je procède au paiement de ma commande

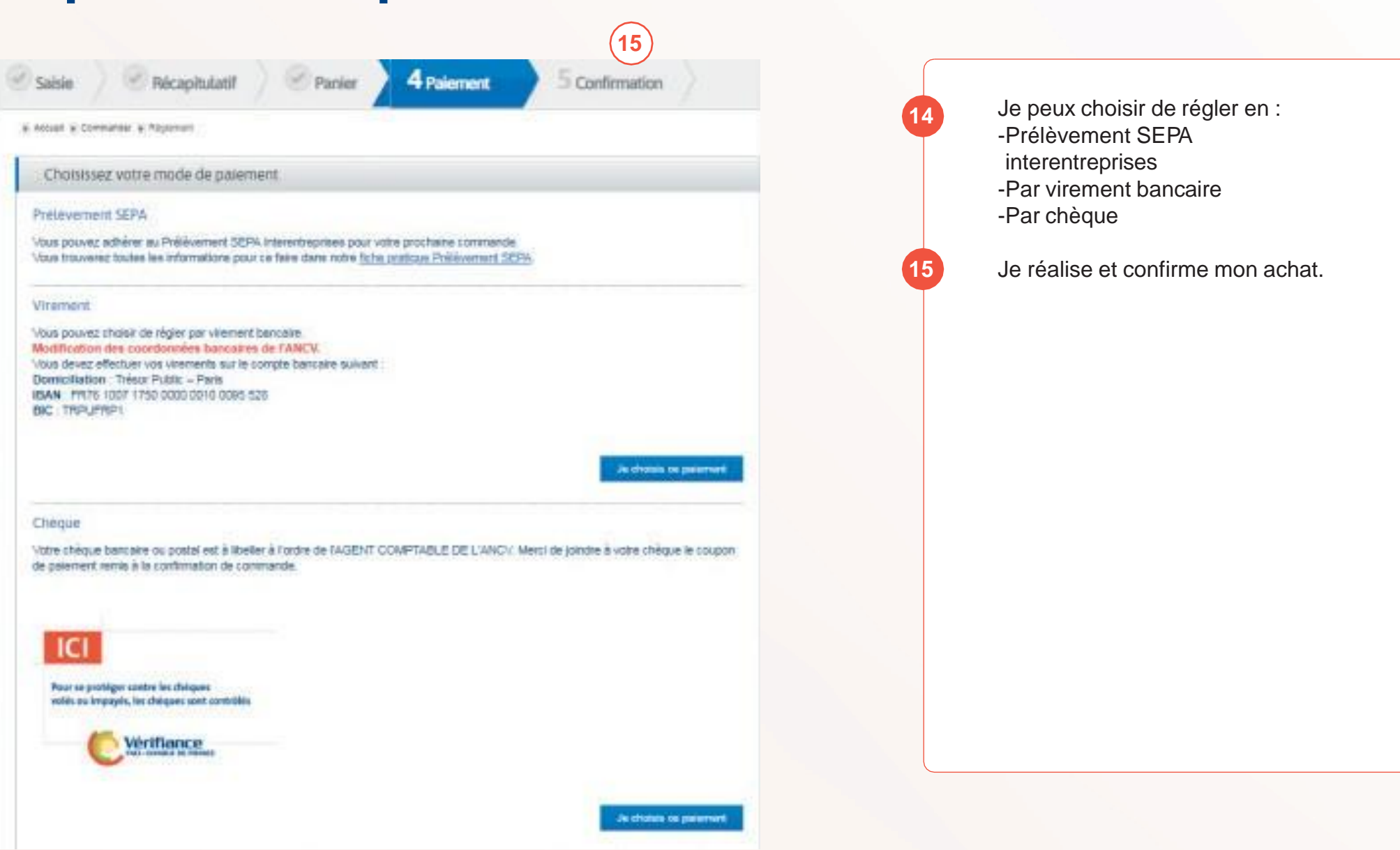

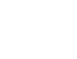

Retour

C.CONNECT.001

### Je procède au paiement de ma commande

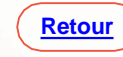

| onfirm | nation                                                    |
|--------|-----------------------------------------------------------|
| 1      | Votre commande a bien été prise en compte.                |
|        | Son réglement est enregistré sous la référence E000246607 |
|        |                                                           |
|        |                                                           |

Une fois ma commande payée, les collaborateurs concernés reçoivent leur e-mail d'activation de compte et de dotation dans les 24h.

Ma commande est confirmée.

Je peux suivre les activations des dotations et faire des corrections des données dans la rubrique <u>Suivre toutes mes</u> commandes.

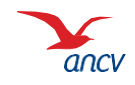